# GAMES セットアップ

# 1.セットアップデータ

#### CD-ROM に setup.exe が格納されています.

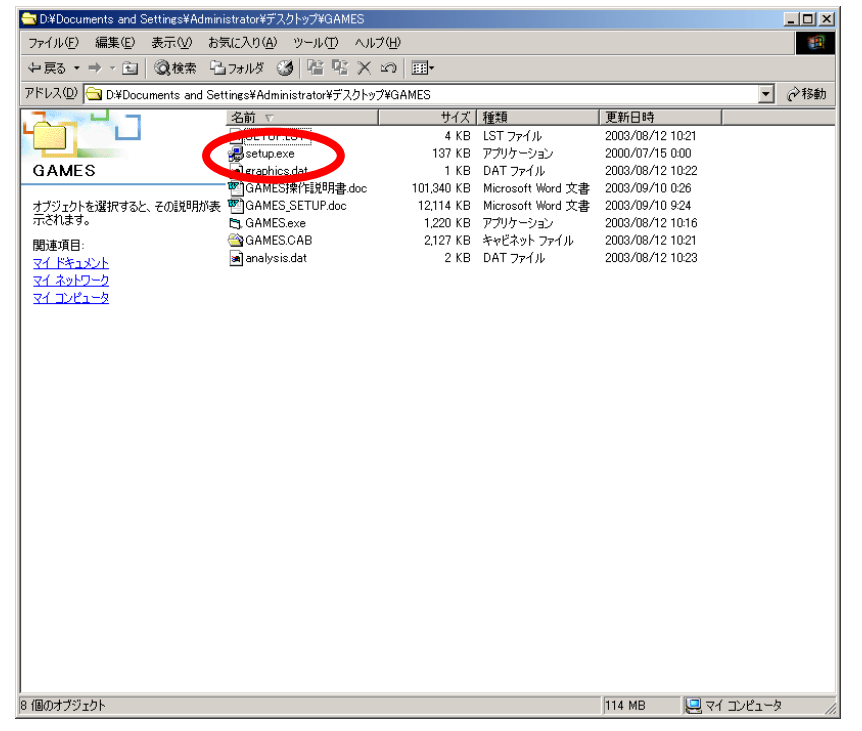

# 2.セットアップ

setup.exe をダブルクリックすると, GAMES のセットアップが開始されます. OK ボタンをクックしてくだ

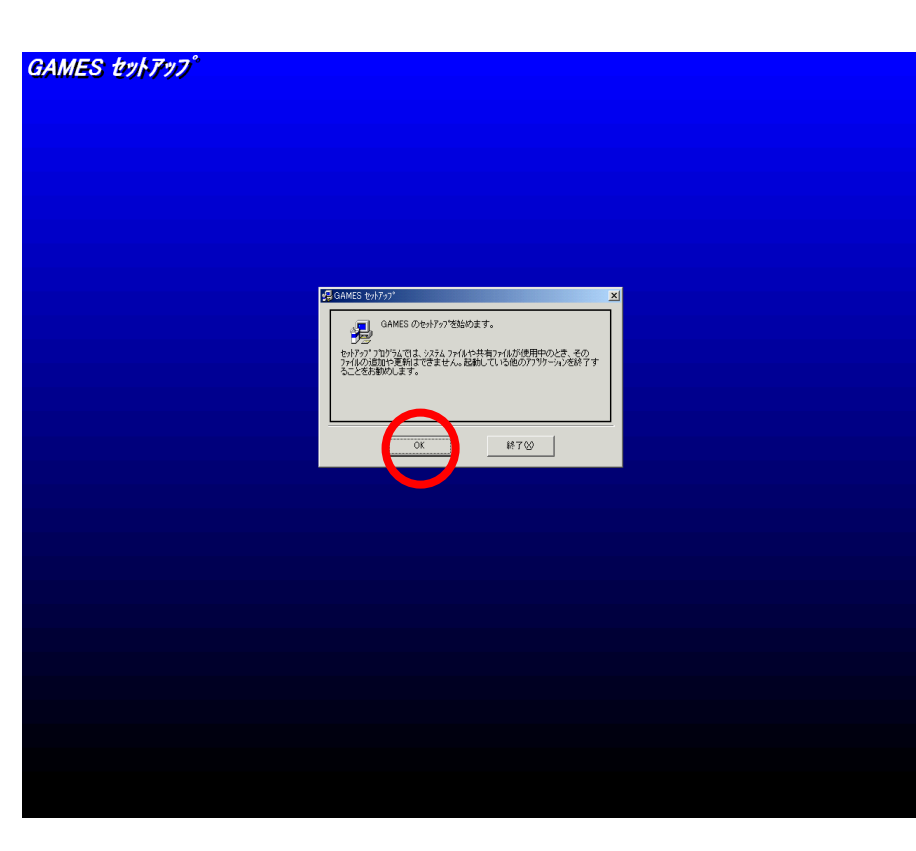

#### セットアップを行うフォルダを選択します.初期設定は,

「Program Files¥GAMES¥」となっています.変更がない場合は「パソコンの絵」のボタンをクリックして ください.

| 🕵 GAMES セットアッフ <sup>®</sup>                             | ×           |  |  |
|---------------------------------------------------------|-------------|--|--|
| セットアッコを開始するには次の本的があり、ために、                               |             |  |  |
| このホキンを切っりすると GAMES アフリケーションが指定されたディルクトリに<br>セットアップされます。 |             |  |  |
| E:¥Program Files¥GAMES¥                                 | ディレクトリ変更(C) |  |  |
|                                                         |             |  |  |
| 終了公                                                     |             |  |  |

# プログラムグループの選択画面が表示されますので、「継続」ボタンをクリックしてください.

| 🖥 GAMES –                     | プログラム グループの選択                                                                 | × |
|-------------------------------|-------------------------------------------------------------------------------|---|
| セットアッフりま<br>追加します。<br>リストから選択 | D1ログラム クルーフリ ホックスに表示されたクルーフリニ項目を<br>、新し、ウルーフ2名を入力することも、既存のウルーフ<br>Rすることもできます。 |   |
|                               | プログラム グループ( <u>P</u> ):                                                       |   |
|                               | GAMES                                                                         |   |
|                               | 既存のグループ≧:                                                                     |   |
|                               | GAMES                                                                         |   |
|                               | スタードアップ<br>スタートアップ                                                            |   |
|                               | ,<br>継続② _ キャンセル _                                                            |   |
|                               |                                                                               |   |

#### セットアップに必要なファイルのコピーが開始されます.

| 🛃 GAMES セットアッフ*             | <u>.</u>  |  |
|-----------------------------|-----------|--|
| セットアップ。先ファイル:               |           |  |
| E:¥Program Files¥games¥GAME | S_VBJ.exe |  |
|                             |           |  |
|                             | 57%       |  |
| キャンセル                       |           |  |

【注意】Window2000, WindowsXP にセットアップする場合,ユーザ名に2 バイト文字や空白が含まれる場 合はファイルのコピーが開始されるタイミングで「Path or File Not Found.」というエラーが発生することが あります.その場合は,ユーザ名を変更してSETUP.EXEを実行してください.

GAMES セットアップ終了画面が表示され,セットアップが終了します.

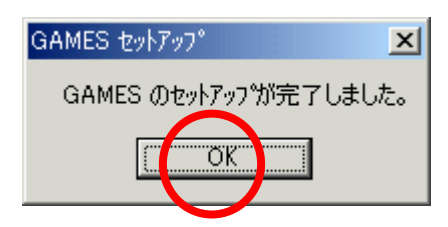